## 3.1 Anritsu(安立)简化操作步骤

- 第1步:网络分析仪开机后,点击 Begin Cal 按键;
- 第2步:选择 CHANGE CAL METHOD AND LINE TYPE 中的 LRL/LRM 方式和 WAVEGUIDE 方式

(按 ENRER 选择后 LRL/LRM 和 WAVEGUIDE 颜色变红);

- 第3步:按ENTER确定NEXT CAL STEP后再按ENTER选择EXCLUDE ISOLATION;
- 第4步:按ENTER确认 NORMAL (1601 POINTS MAX/MUM), 再输入 START<u>\*\*</u>GHz, STOP \*\* GHz 及按 ENTER 确认 401 MAX PTS;
- 第5步按ENTER确认后,选择确认LRL/LRM PARAMTERS,随后再按ENTER确认ONE BAND和MIODLE OF LINE/(REF)两种状态;
- 第6步: 在 **DEVICE 1 LINE 1 (REF)** 中输入 <u>0 mm</u>, 而在 **DEVICE 2 LINE/MATCH** 中输入所对应 校准件 **1/4 波长**直通校准的长度 (见附表);
- 第7步:完成第六步后,按 ENTER 选择 NEXT CAL STEP 来确认 REFLECTION OF FSET LENGTH 中为 <u>0 mm</u>,和按 ENTER 确认 LESS THAN ZO。
- 第8步:完成第七步后,按下 NEXT CAL STEP 选项,选择 WAVEGUIDE CUTOFF FREQ 并输入 波导校准件的截止频率(见附表),然后选择 START CAL;
- 第9步:将 PORT 1 和 PORT 2 的端口直通连接,点击测试;
- 第 10 步:将 PORT 1 和 PORT 2 的端口之间连接 1/4 波长的直通校准件,并点击测试;
- 第11步:将 PORT 1 连接短路片,点击测试;
- 第12步:将 PORT 2 连接短路片,点击测试,即完成校准。

常用参数附表

| 波导类型  | 频率范围      | 截止频率     | 1/4 波长长度(mm) |
|-------|-----------|----------|--------------|
| BJ32  | 2.6~3.95  | 2.077904 | 30.429       |
| BJ40  | 3.3~4.9   | 2.57693  | 24.079       |
| BJ48  | 3.95~5.85 | 3.152537 | 20.498       |
| BJ58  | 4.90~7.05 | 3.711682 | 16.307       |
| BJ70  | 5.85~8.2  | 4.301415 | 13.691       |
| BJ84  | 7.05~10.0 | 5.259834 | 11.354       |
| BJ100 | 8.2~12.4  | 6.557305 | 9.703        |
| BJ120 | 10.0~15.0 | 7.868776 | 7.899        |
| BJ140 | 12.4~18.0 | 9.487942 | 6.426        |
| BJ180 | 15.0~22.0 | 11.57529 | 5.309        |
| BJ220 | 18.0~26.5 | 14.05137 | 4.445        |
| BJ260 | 22.0~34.0 | 17.351   | 3.602        |
| BJ320 | 26.5~40.0 | 21.05337 | 2.997        |